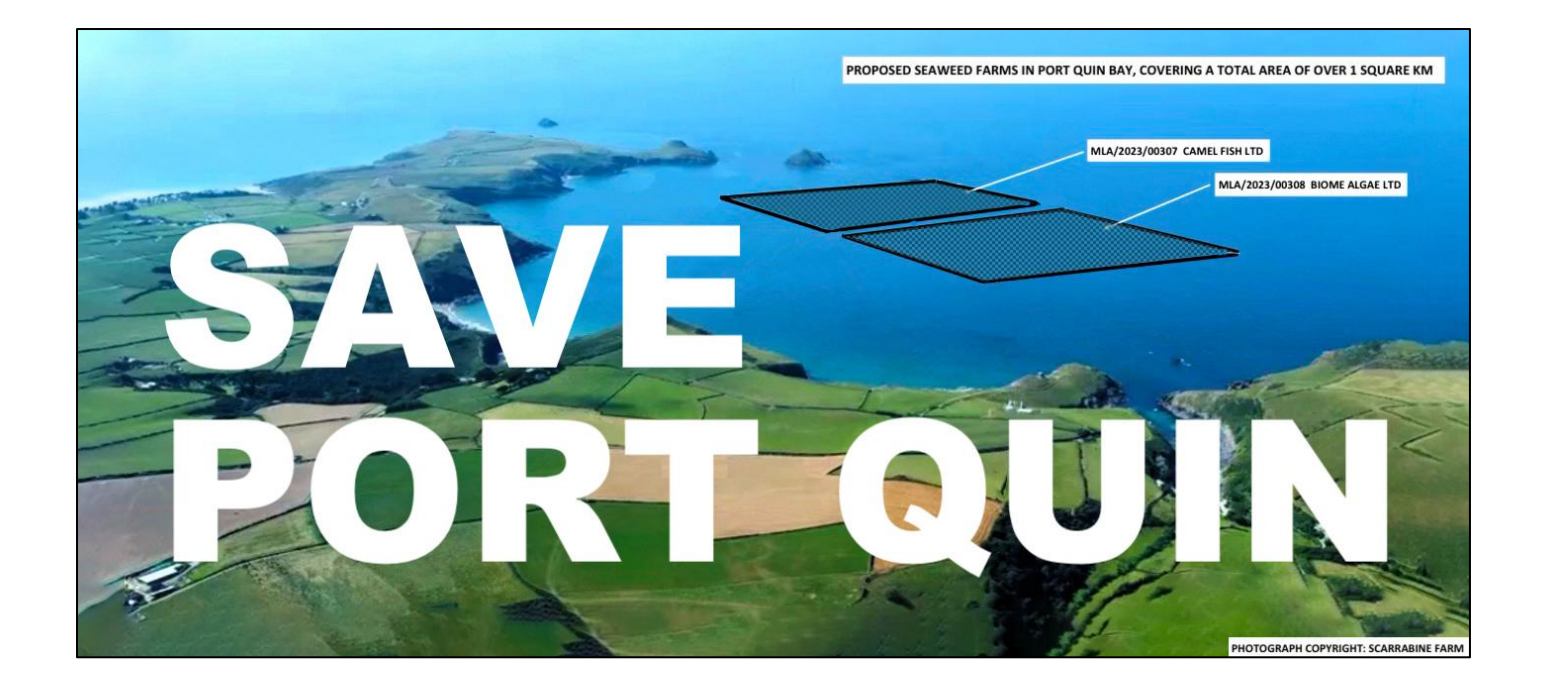

## How to object to the Seaweed Farm proposal

The best way to object is through the **MMO portal** (details overleaf).

However, you can still **email** your objection to the MMO at: <u>marine.consents@marinemanagement.org.uk</u>

Using the wording (in blue) overleaf & adding your name & address.

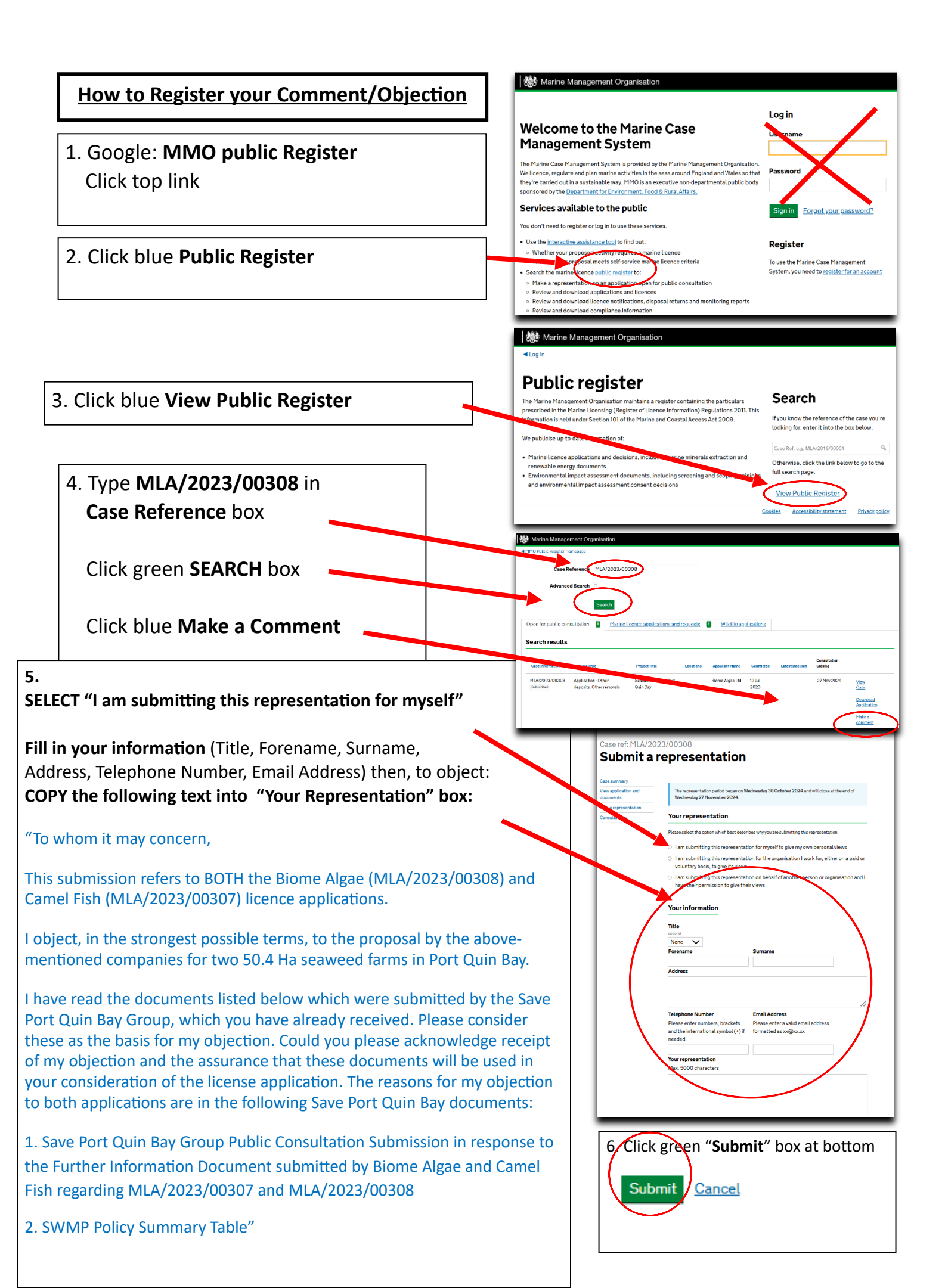